## HOW TO QUERY SCHEDULE SECTION INFORMATION IN BANNER SIS Schedule Section Query Form (SSASECQ)

## General:

The Schedule Section Query form is used to display all sections of a course currently on the system. This form is run in query mode only; no changes can be made to any field on this form.

More detailed information for all of the fields in this form can be found in the how to document for the Schedule Form (SSASECT).

**Remember:** The bottom left of the form displays errors and warnings. This area is referred to as the auto-hint line and should be consulted if you are experiencing any problems. Even if you are not experiencing difficulties you should always keep an eye on this bar, especially if you are updating fields, as it provides important information such as warnings and errors that do not necessarily block your progress.

Last edited on September 6, 2001 Last printed 10/16/2001 11:04 AM Page 1 of 5

## Accessing the "Schedule Section Query Form" (SSASECQ)

Type the name of the form SSASECQ in the Direct Access field. (OR)

Use the Menu Selection:

- 1) Access Products Menu
- 2) Select Student System Menu
- 3) Select Class Schedule Menu
- 4) Select Schedule Section Query Form (SSASECQ)

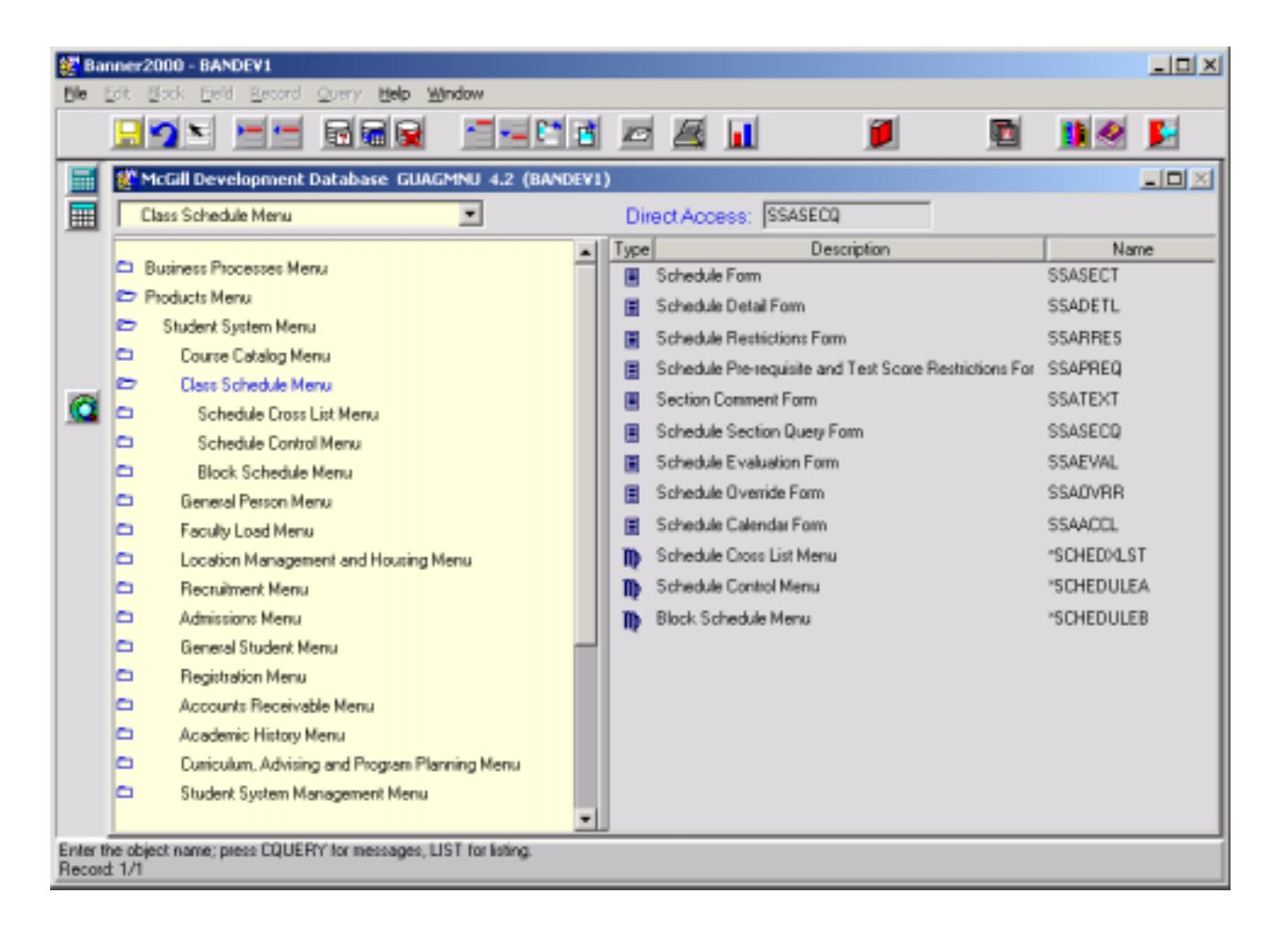

The adjacent screen will appear:

**Note:** Numbers have been added to the adjacent form to help find and identify the different fields. These numbers correspond to the table below, which defines or explains each field's purpose.

In the table below, text inside {} brackets refer to Banner functions that are performed with buttons, menu items, or keystrokes.

Use any of the fields on this form to query. This form is automatically in query mode when you open it.

Enter full or partial search criteria in any of the fields and press F8 to execute the query. If you would like to view all records simply press F8 without entering any information.

| Banner2000 - BANDEV1 |                                                                     |                   |        |                        |                           |                              |            |
|----------------------|---------------------------------------------------------------------|-------------------|--------|------------------------|---------------------------|------------------------------|------------|
| <u>B</u> le          | Edit Block Eleki Record                                             | Query Help Win    | dow    |                        |                           |                              |            |
|                      |                                                                     | 🖬 🖬 🙀             |        | 🖻 😹 🔟                  | į                         | 🖻 🦺 🤗                        | <u></u>    |
|                      | Options I I I I I I I I I I I I I I I I I I I                       | 1. 2.<br>Term P/T | CRN BI | 5. 6. 7<br>Subj Crse S | 7.) 8.9.10<br>ec Lk CL St | . 11. 12. 1<br>Schd Campus P | 3.<br>Isvd |
|                      | Course Section<br>Detail                                            | Enroll: Max       | 14Ad   | 5. 16.                 | //L: Max 17.              | 18. 1                        | 9.         |
|                      | Course Section<br>Restriction<br>Query Course<br>Section Evaluation | Enroll: Mex       | - Act  |                        | //L: Max - A              | d                            |            |
|                      | Course Section<br>Override                                          | Enroll: Mex       | -Act   | - W                    | //L: Max -A               | d 🗌 = 🗌                      |            |
|                      | Course Section<br>Comments<br>Section Calendar                      | Enroll: Max       | -Act   | - W                    | //L: Mex -A               | ct -                         | 5          |
|                      |                                                                     | Enroll: Max       | -Act   | v                      | //L: Max - A              | d -                          |            |
| Enter a              | query; press FB to execute;                                         | Etti+q to cancel  |        |                        |                           |                              |            |

| Req'd | #  | Field | Action | Reaction | Explanation/Description | Related Documentation    |
|-------|----|-------|--------|----------|-------------------------|--------------------------|
|       | 1. | Term  |        |          | Term code.              | Validation Table         |
|       |    |       |        |          |                         | referenced: Term         |
|       |    |       |        |          |                         | Validation Table         |
|       |    |       |        |          |                         | (STVTERM).               |
|       | 2. | P/T   |        |          | Part of Term code.      | Validation form          |
|       |    |       |        |          | 1 – Full term           | referenced: Part of Term |
|       |    |       |        |          | F – First spanned term  | Code Validation form     |
|       |    |       |        |          | G – Second spanned term | (STVPTRM)                |
|       |    |       |        |          | H – Third spanned term  |                          |

Created on 9/6/2001 8:46 AM Created by Rebecca Sinclair-Smith SSASECQ.doc Last edited on September 6, 2001 Last printed 10/16/2001 11:04 AM Page 3 of 5

| Req'd | #   | Field  | Action | Reaction | Explanation/Description                                                                                                    | Related Documentation                                                              |
|-------|-----|--------|--------|----------|----------------------------------------------------------------------------------------------------|------------------------------------------------------------------------------------|
|       | 3.  | CRN    |        |          | Course Reference Number (CRN).                                                                                                    |                                                                                    |
|       | 4.  | BI     |        |          | Block Schedule Indicator.                                                                                                    |                                                                                    |
|       | 5.  | Subj   |        |          | Subject of the course. Replaces the 3-digit teaching unit in legacy.                                                                                                  | Validation Table<br>referenced: Subject Code<br>Validation Form<br>(STVSUBJ)       |
|       | 6.  | Crse   |        |          | Course number pertaining to the<br>subject. Spanned course<br>numbers will be followed by one<br>of the following: D1, D2, J1, J2,<br>J3, N1, N2.                     |                                                                                    |
|       | 7.  | Sec    |        |          | Section.                                                                                                    | Form referenced:<br>Schedule Section Query<br>Form (SSASECQ)                       |
|       | 8.  | Lk     |        |          | Link Identifier.                                                                                                    |                                                                                    |
|       | 9.  | CL     |        |          | Cross List Group Identifier.                                                                                                    |                                                                                    |
|       | 10. | St     |        |          | Status of the section<br>A - Active,<br>I - Inactive,<br>C - Cancelled,<br>T - Temporarily closed).<br>L - Loaded (initial) – valid for<br>initial load only.         | Validation form<br>referenced: Section Status<br>Code Validation Form<br>(STVSSTS) |
|       | 11. | Schd   |        |          | Schedule Type Code.<br>A – lecture, etc.                                                                                                    | Validation form<br>referenced: Schedule<br>Type Code Validation<br>Form (STVSCHD)  |
|       | 12. | Campus |        |          | Campus Code.<br>1 = downtown campus<br>2 = Macdonald campus<br>3 = Off-campus<br>Other campus codes (such as<br>Distance Ed) are restricted to the<br>central office. | Validation form<br>referenced: Campus<br>Code Validation Form<br>(STVCAMP)         |

| Req'd | #   | Field       | Action    | Reaction | Explanation/Description      | Related Documentation |
|-------|-----|-------------|-----------|----------|------------------------------|-----------------------|
|       | 13. | Rsvd        |           |          | Reserved Seats Indicator.    |                       |
|       | 14. | Enroll: Max |           |          | Maximum Section Enrolment.   |                       |
|       | 15. | - Act       |           |          | Section Enrolment.           |                       |
|       | 16. | =           |           |          | Remaining Seats in Section.  |                       |
|       | 17. | W/L Max     | Not used. |          | Maximum Waitlist Enrolment.  |                       |
|       | 18. | - Act       | Not used. |          | Waitlist Enrolment.          |                       |
|       | 19. | =           | Not used. |          | Remaining Seats in Waitlist. |                       |